## Installation Great news

Double clic sur l'icône, greatnewssetup.exe

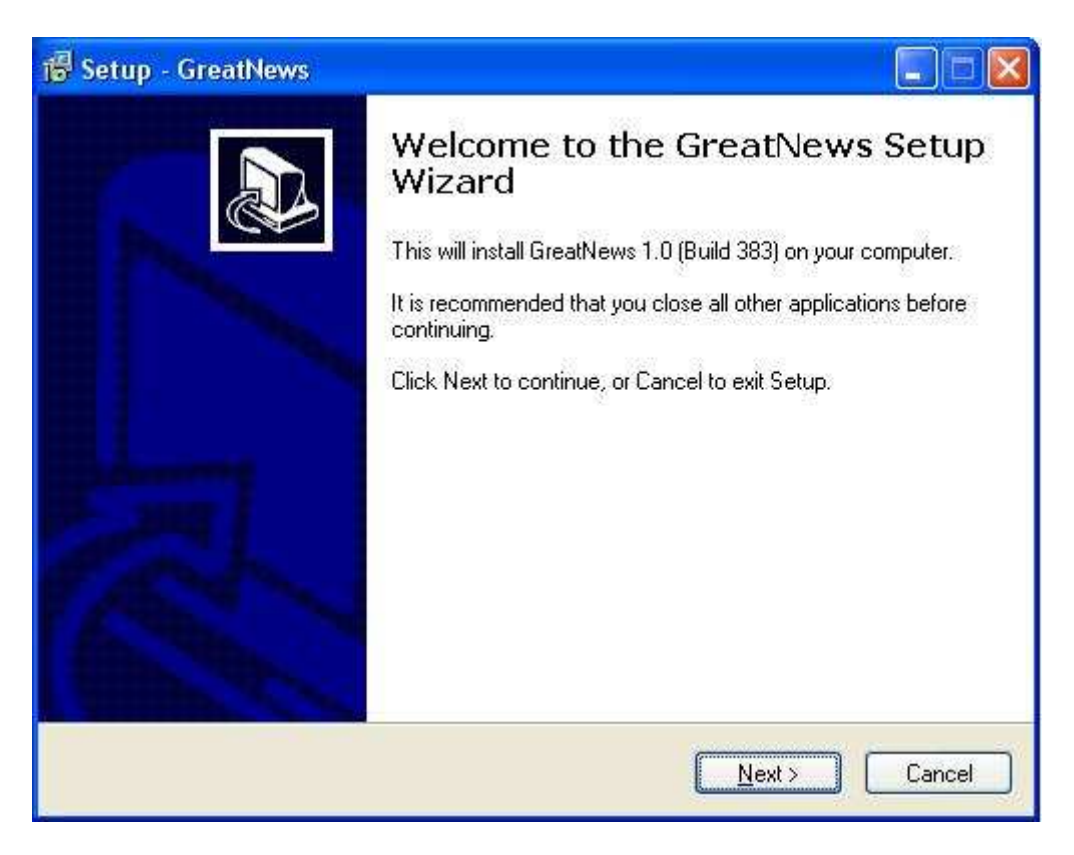

## Clic sur Next

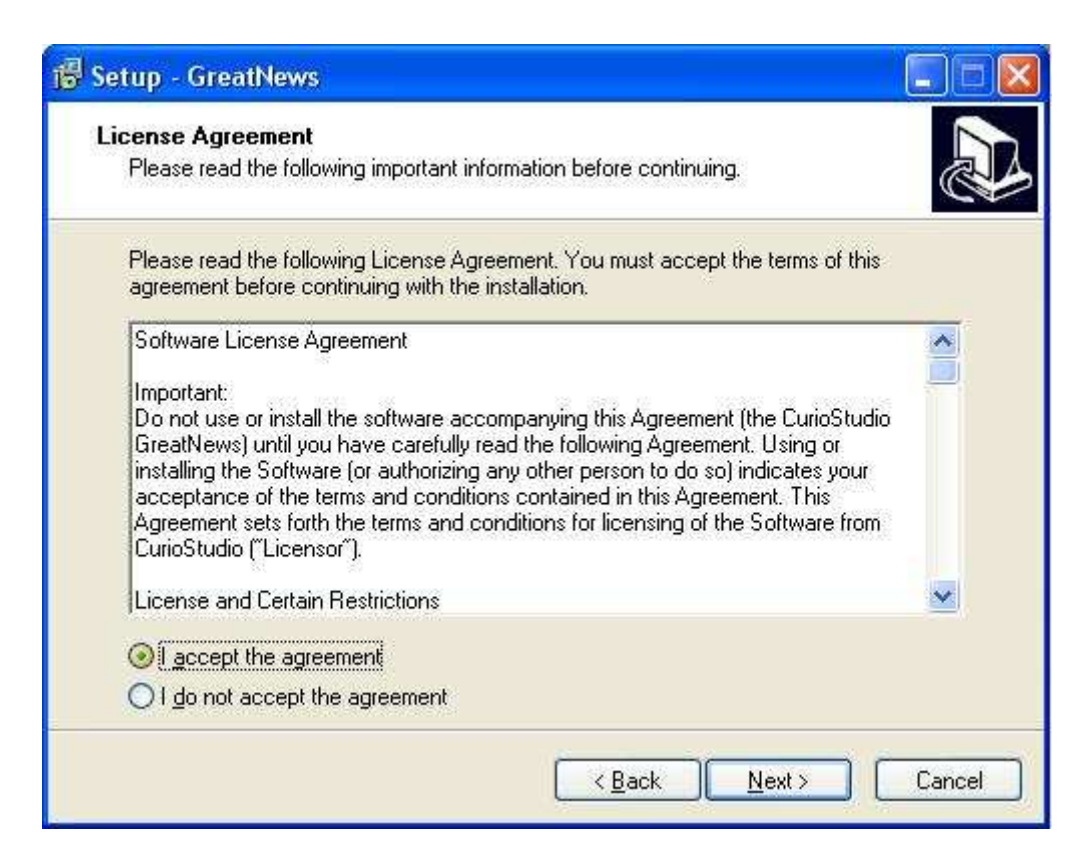

Cocher « I accept the agreement » ( vous acceptez la licence », et clic sur Next.

| 🐻 Setup - GreatNews                                                 |        |
|---------------------------------------------------------------------|--------|
| Select Destination Location<br>Where should GreatNews be installed? |        |
| Setup will install GreatNews into the following folder.             | Mise   |
| C:\Program Files\CurioStudio\GreatNews                              | Iowse  |
|                                                                     |        |
| At least 3,8 MB of free disk space is required.                     |        |
| < <u>B</u> ack <u>N</u> ext >                                       | Cancel |

Clic sur Next (proposition de changer le répertoire d'installation, on laisse par défaut).

| 🔀 Setup - GreatNews                                                                                                    |                                                  |
|----------------------------------------------------------------------------------------------------|--------------------------------------------------|
| Select Start Menu Folder<br>Where should Setup place the program's shortcuts?                                              |                                                  |
| Setup will create the program's shortcuts in the follo<br>To continue, click Next. If you would like to select a different | wing Start Menu folder.<br>folder, click Browse. |
| GreatNews                                                                                                    | B <u>r</u> owse                                  |
|                                                                                                    |                                                  |
| < <u>B</u> ack                                                                                                    | Next > Cancel                                    |

Clic sur Next

| 🐻 Setup - GreatNews                                                                                       |        |
|----------------------------------------------------------------------------------------------------|--------|
| Ready to Install<br>Setup is now ready to begin installing GreatNews on your computer.                    |        |
| Click Install to continue with the installation, or click Back if you want to review change any settings. | or     |
| Destination location:<br>C:\Program Files\CurioStudio\GreatNews<br>Start Menu folder:<br>GreatNews        |        |
|                                                                                                    | N.     |
| K Back Install                                                                                            | Cancel |

Il est prêt à être installé, clic sur Install.

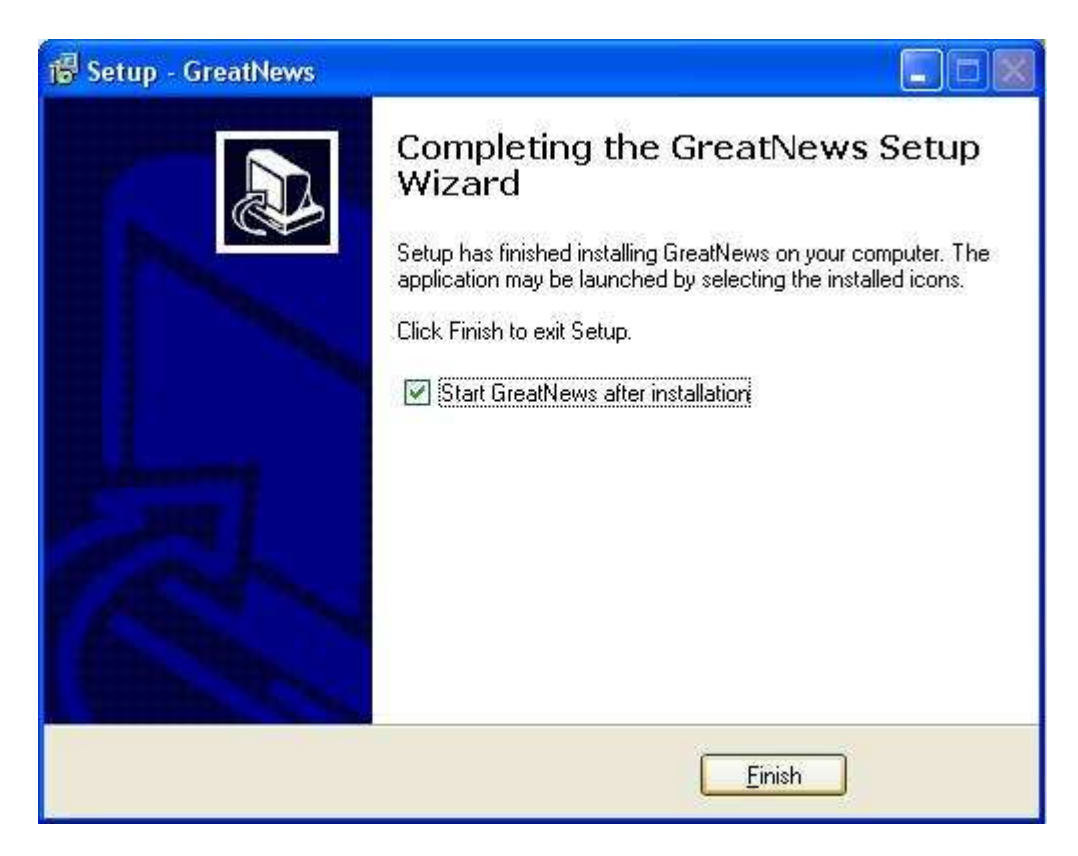

Une fenêtre avec une barre qui défile apparaît rapidement, ensuite cette fenêtre apparaît. Clic sur Finish, le programme va s'installer.

Et voilà, cependant il est en Anglais, pour le mettre en français :

Aller dans « View », « Language », cherche la langue de Molière, un clic sur celle-ci, et c'est fait !!

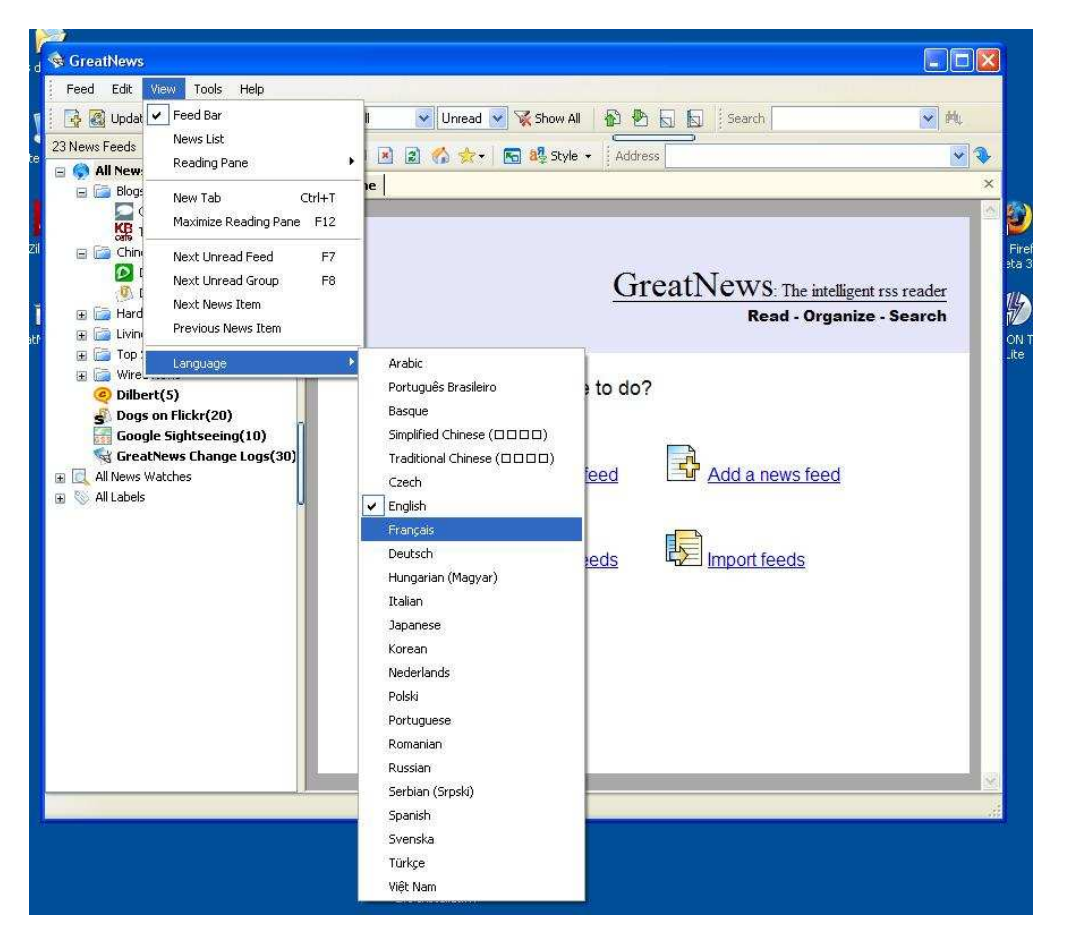

Tous les flux présents sont des flux anglais, je vous conseille de les supprimer. Faire la manipulation suivante sur tout les répertoires (sauf all news ..). Clic droit sur le répertoire, « supprimer ».

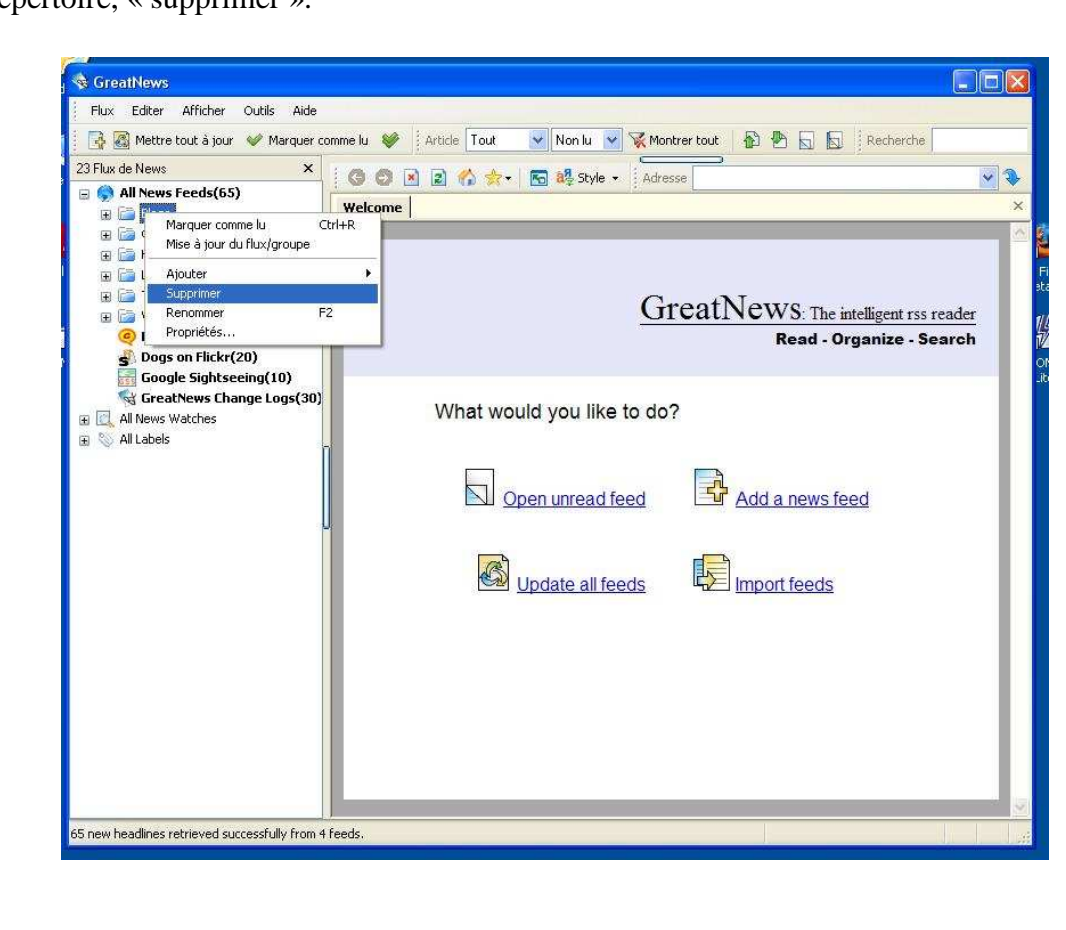